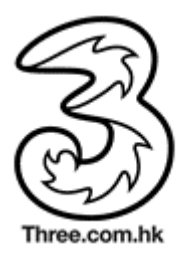

# **3HK Wi-Fi service User Guide**

# First time login:

1. Go to 3HK Wi-Fi hotspots (*http://wifi.three.com.hk/hotspots/*). Switch on wireless function of your electronic device (e.g notebook or smartphone).

2. Search Network Name (SSID) "3HKWi-FiService" and then press "connect".

3. Launch your Internet browser. Type any URL in the address field and then press enter. You will be redirected to 3HK Wi-Fi service login page automatically (see Ref. 1.1). Input login ID (your mobile number) and assigned password. Press "Enter ".

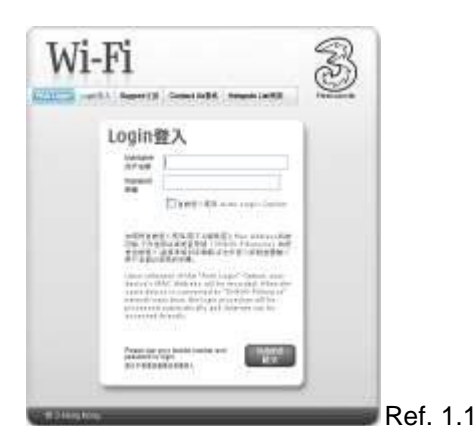

4. Login success.

5. Upon successful login, a new offline window (see Ref. 1.2) will pop-up to let you terminate the connection

(applicable for notebook). Do not close the offline window. To disconnect your Wi-Fi session, simply click the

'Logout' button.

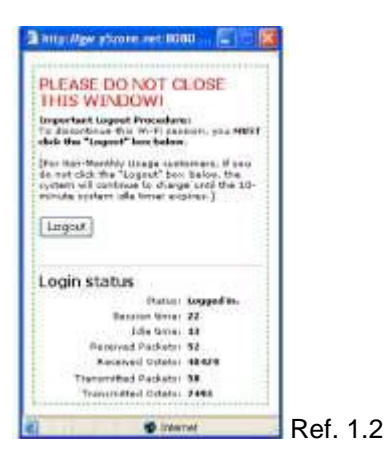

#### Remarks:

1. Additional mobile data charges can be incurred without the customer's knowledge when using mobile equipment with Wi-Fi capabilities especially for those mobile equipment that have auto-switch to mobile data from Wi-Fi capabilities when the Wi-Fi signal is weak or unavailable, and/or those that have regular automatic update and refresh application features. Customer is reminded to properly log out from such applications after use or disable any automatic feature by switching the function to "manual operation" (if applicable). Customer should check the mobile data usage from time to time to minimize the unnecessary costs incurred.

2. If customer cannot find the Network Name (SSID) "3HKWi-FiService", you can set the Network Name (SSID) to "y5zone" and add a suffix "@3wifi.com" to your username, which is "852"+"your\_mobile\_number@3wifi.com" and then input your password to login, you can enjoy the 3HK Wi-Fi service.

# Auto-login option :

To enable customer to login our Wi-Fi service promptly and easily, we specially introduce an "Auto-login" option (See ref. 1.3). Upon selection of the "Auto Login" Option, your device's Mac Address will be recorded. When the same device is connected to "3HKWi-FiService" network next time, the login procedure will be processed automatically and Internet can be accessed directly.

| Light X Support S B                                                  | Contect Us Bill He                                                                                                    | otapota Lint (H.S.)                                                                                           | Theoreman |
|----------------------------------------------------------------------|----------------------------------------------------------------------------------------------------|----------------------------------------------------------------------------------------------------|-----------|
| Login                                                                | 登入                                                                                                    |                                                                                                    |           |
| Utername<br>用户书框<br>Second                                           |                                                                                                    | 1                                                                                                    |           |
| 1746                                                                 | 图目的主人或第一人们                                                                                                    | Lagin Option                                                                                                  |           |
| 50071141<br>758.7715                                                 | EAIE転属工工研究間と<br>用は用意面接接「お水い                                                                                                    | the Address計算<br>-Giùoviza] 特定                                                                                |           |
| 會會較良人。<br>後月並為於                                                      | 単規定務例工作期,450<br>開催に務例工作期,450                                                                                                    |                                                                                                    |           |
| Upon, sale<br>device 's the<br>same devi<br>revealed or<br>processed | connor the "Auto Lage<br>AC Address will be no<br>to to consistent to "Se-<br>or time, the lager pro-<br>extrementically and Inte<br>Oracity. | <ul> <li>Option, your<br/>conded. When the<br/>R M "Disavorat"<br/>offers will be<br/>creat can be</li> </ul> |           |
| Please and plantactic                                                | eur mehlin muniter and<br>legin                                                                                                    | -Suting<br>glob                                                                                               |           |

Remarks :

1. Upon selection of Auto-login option, 3HK will associate your Wi-Fi service account with the Mac address of your electronic device. Our system will record one Mac address only for each service account. If another electronic device is used to login the same Wi-Fi account, the old Mac address record will be cleared and replaced.

2. To disable the Auto-login function, customer can attain the same outcome by clearing "cookies" saved in the electronic device. Or, you may call 3 Customer Services Hotline: 3166 3333 for assistance.

# Procedures to clear cookies of Operation systems (for reference only):

# Windows XP

Right click "Internet Explorer" icon  $\rightarrow$  Properties  $\rightarrow$  General setting  $\rightarrow$  Delete cookies  $\rightarrow$  OK

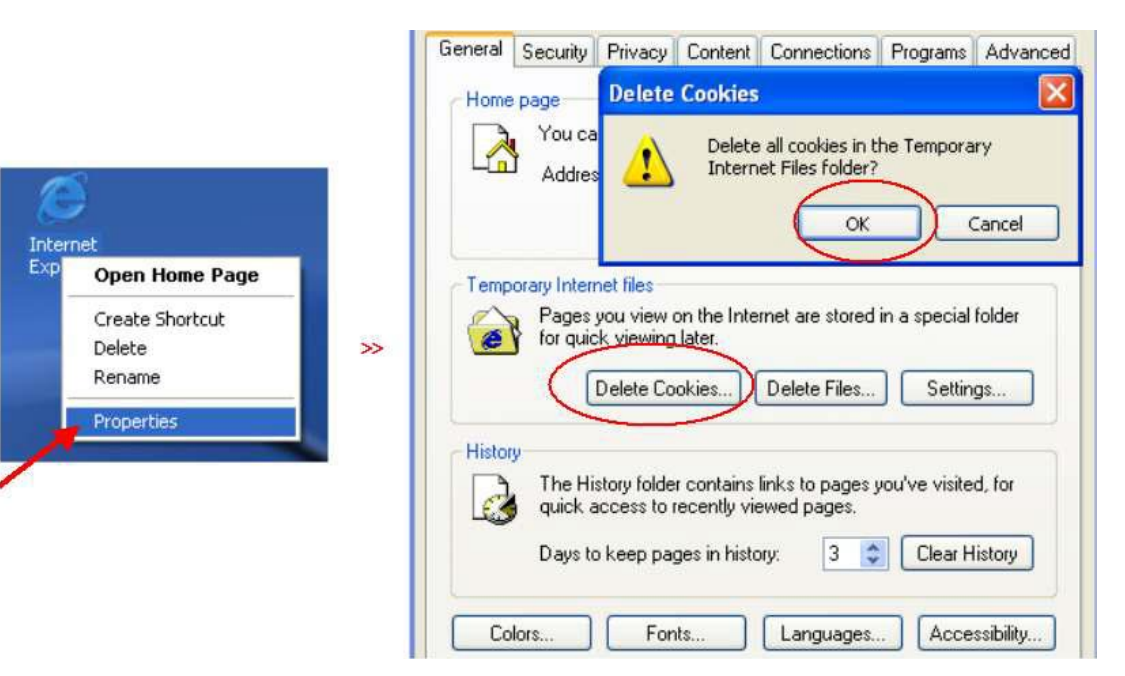

#### iPhone / iPad

Open settings  $\rightarrow$  Safari  $\rightarrow$  press "Clear Cookies"  $\rightarrow$  confirm "Clear Cookies"

# iPhone

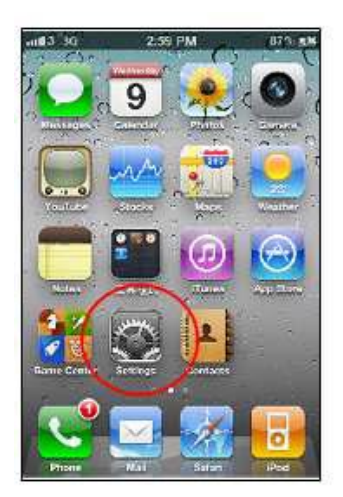

2:59 PM -----073 Settings General > 📃 Mail, Contacts, Calendars > Phone > >> < Safari > >> > Messages iPod > Photos > Notes > > Store

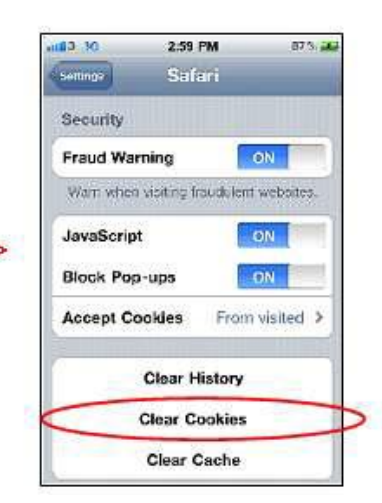

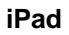

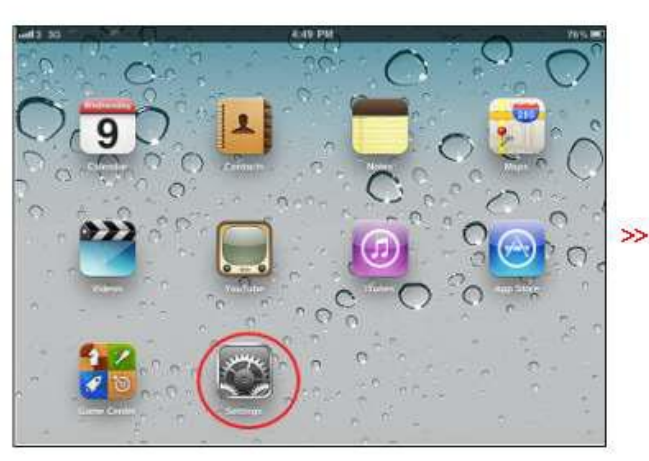

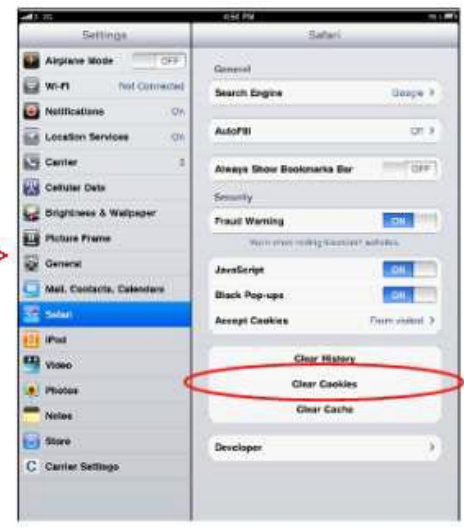

Android (Example: Samsung Galaxy Tab , HTC Desire ) Open browser  $\rightarrow$  press menu  $\rightarrow$  setting  $\rightarrow$  clear all cookie data  $\rightarrow$  Yes

#### Samsung Galaxy Tab

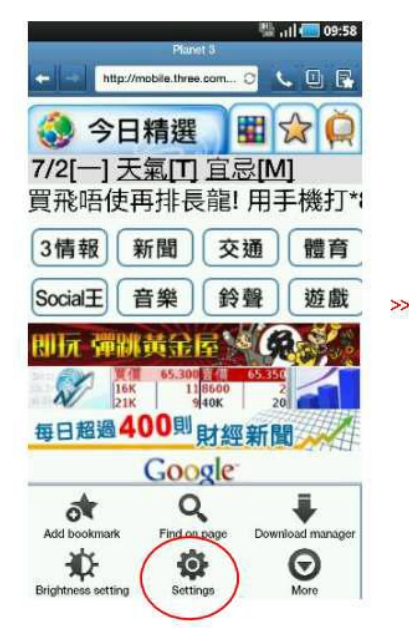

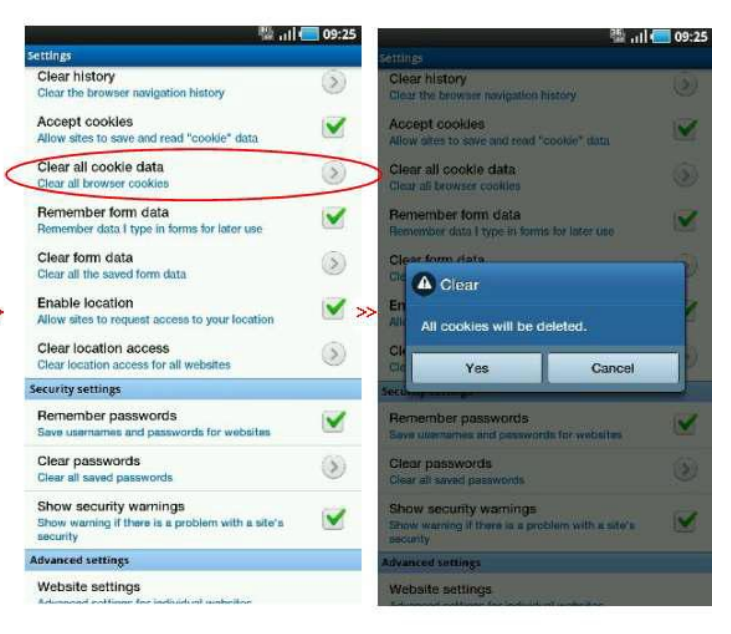

#### **HTC Desire**

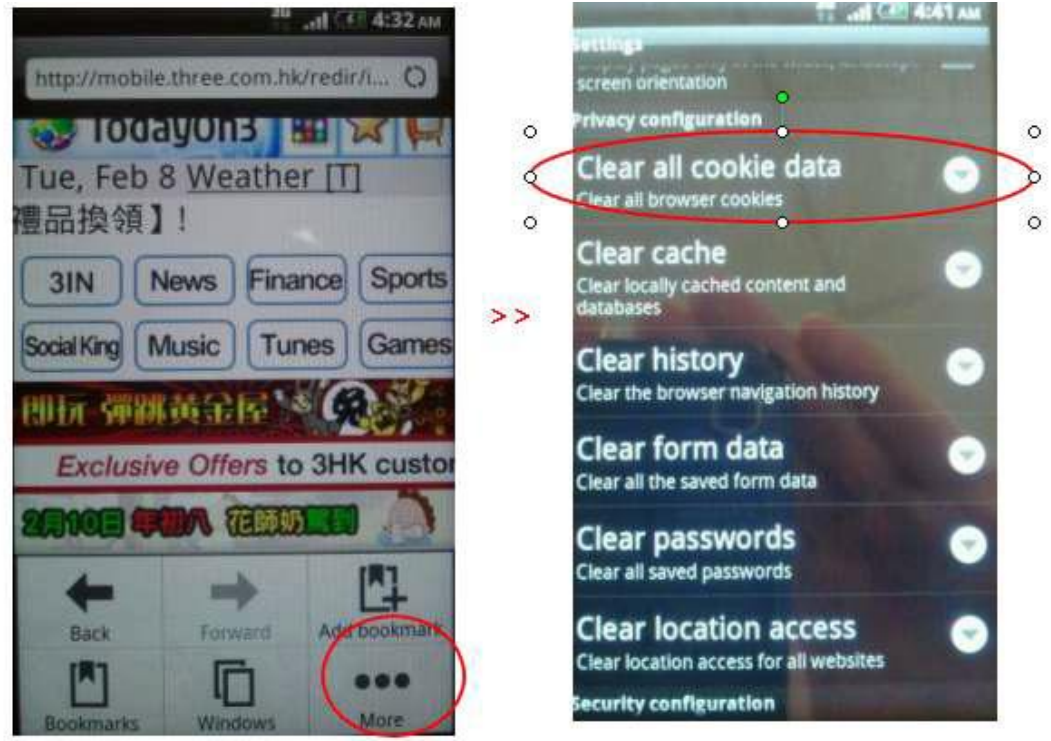

#### Symbian (Example: Nokia N8)

Open browser  $\rightarrow$  [press low right corner "arrows" on screen]  $\rightarrow$  Options  $\rightarrow$  clear privacy data  $\rightarrow$  cookies

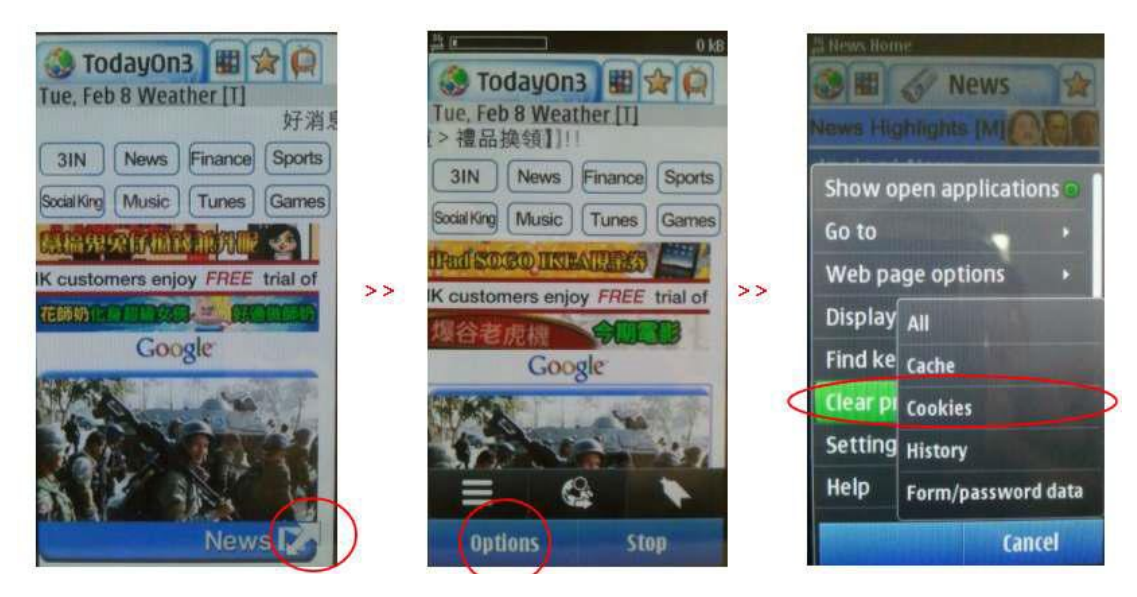

# Windows Phone 7 (Example: LG E900)

Open browser  $\rightarrow$  [press low right corner "..." on screen]  $\rightarrow$  Options  $\rightarrow$  Delete cookies  $\rightarrow$  OK

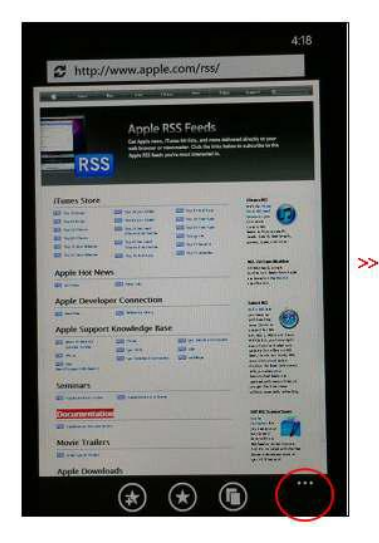

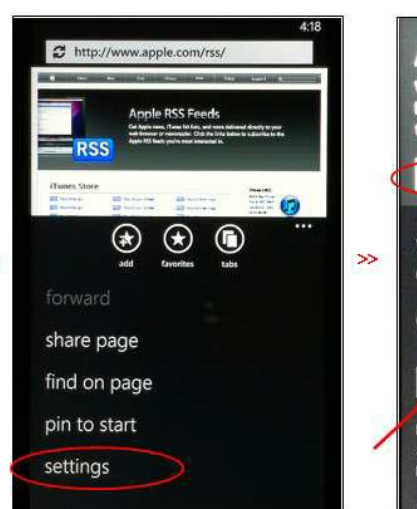

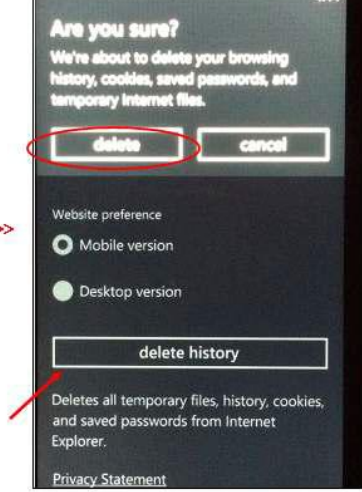

BlackBerry OS (Example: BB 9780 ) Open browser → [press the key next to "Call" Button] → Options → scroll down screen to "Clear Browsing Data" → check the box "Cookies" → press [Clear Now]

>>

| Planet 3            | 🗭 3G 👬 ï11                            |
|---------------------|---------------------------------------|
| http://mobile.throe | -com.hk/redir                         |
| Page Properties     | · · · · · · · · · · · · · · · · · · · |
| Tabs                |                                       |
| Bookmarks           |                                       |
| History             |                                       |
| Downloads           | 年首日開市,即按                              |
| Options             | 財經體育                                  |
| Help                |                                       |
| Close               | 鈴聲 遊戲                                 |

| Browsei | Options                 |
|---------|-------------------------|
|         | Geolocation Permissions |
| Clear   | Browsing Data:          |
| Pass    | words                   |
| Histo   | bry                     |
| < Cook  | ties                    |
| Cach    | e                       |
| Push    | ed Content              |
|         | Clear Now               |